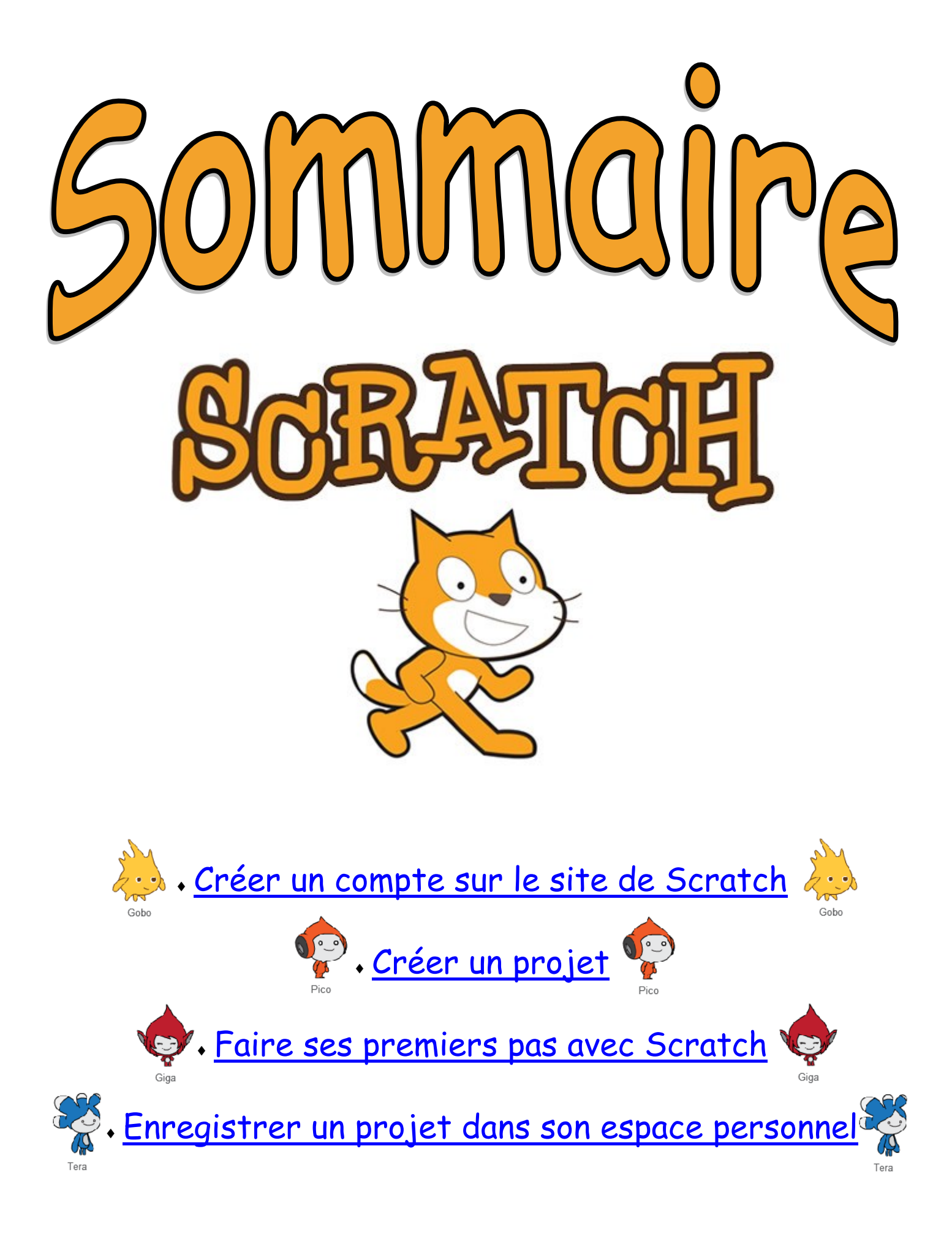

https://scratch.mit.edu/

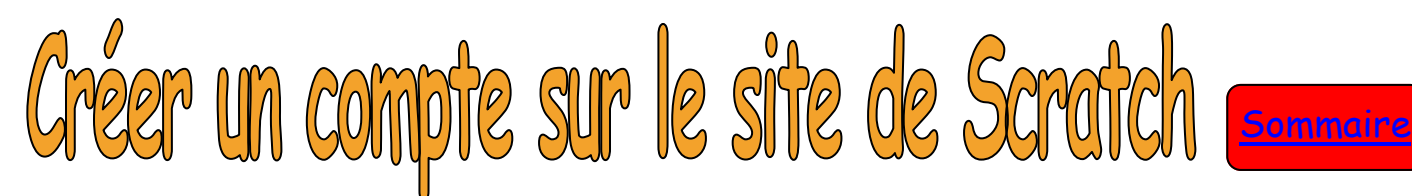

Cliquez sur ce lien : <u>https://scratch.mit.edu/</u>

Le navigateur « Mozilla » se lance :

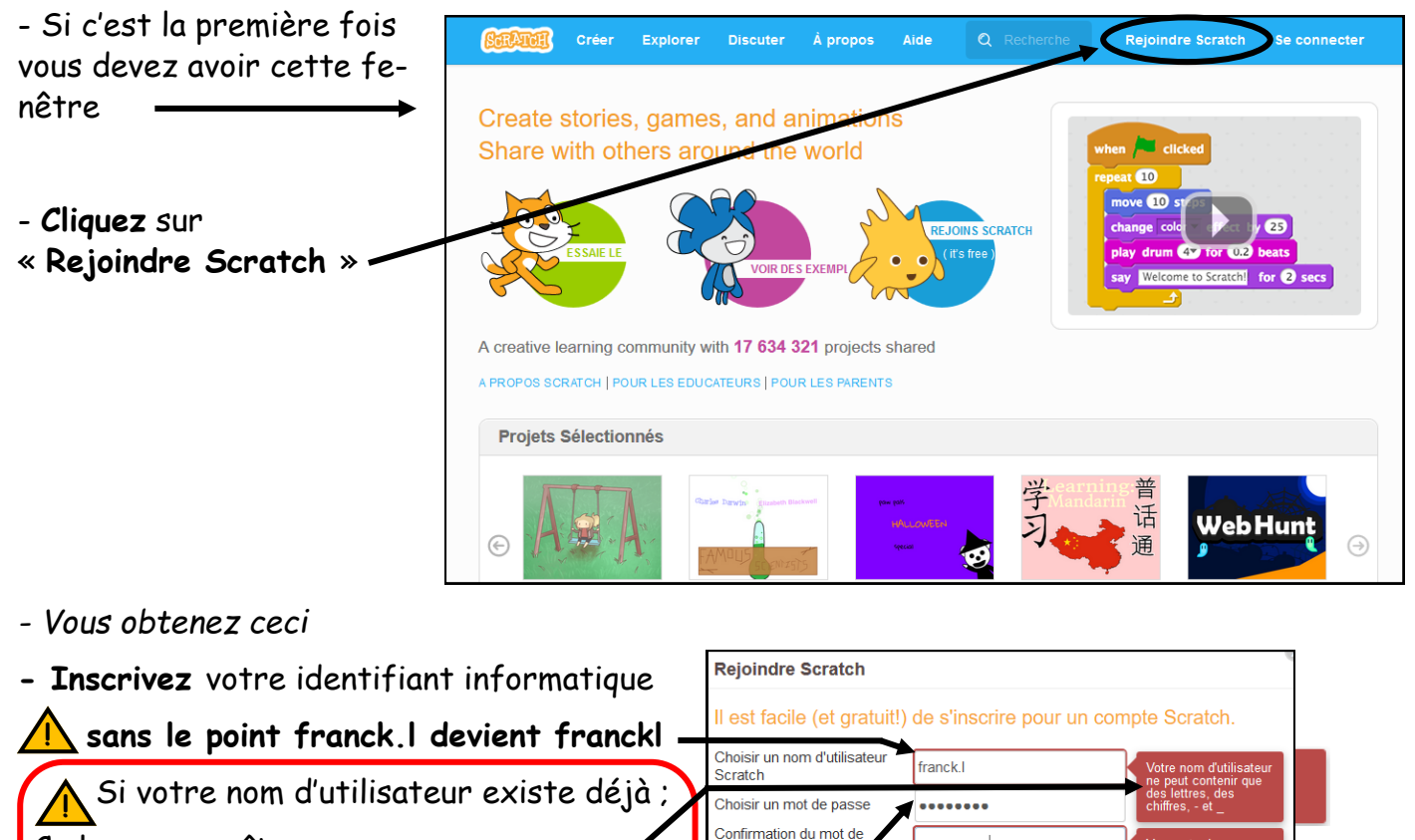

.....

4

Ce logo apparaîtra 🗕

Vous rajouterez alors 973 derrière votre

identifiant, ici par exemple cela donnerait « **franckl973** »).

- Notez votre mot de passe informatique-
- Notez une seconde fois votre mot de passe
- Cliquez sur « Suivant »

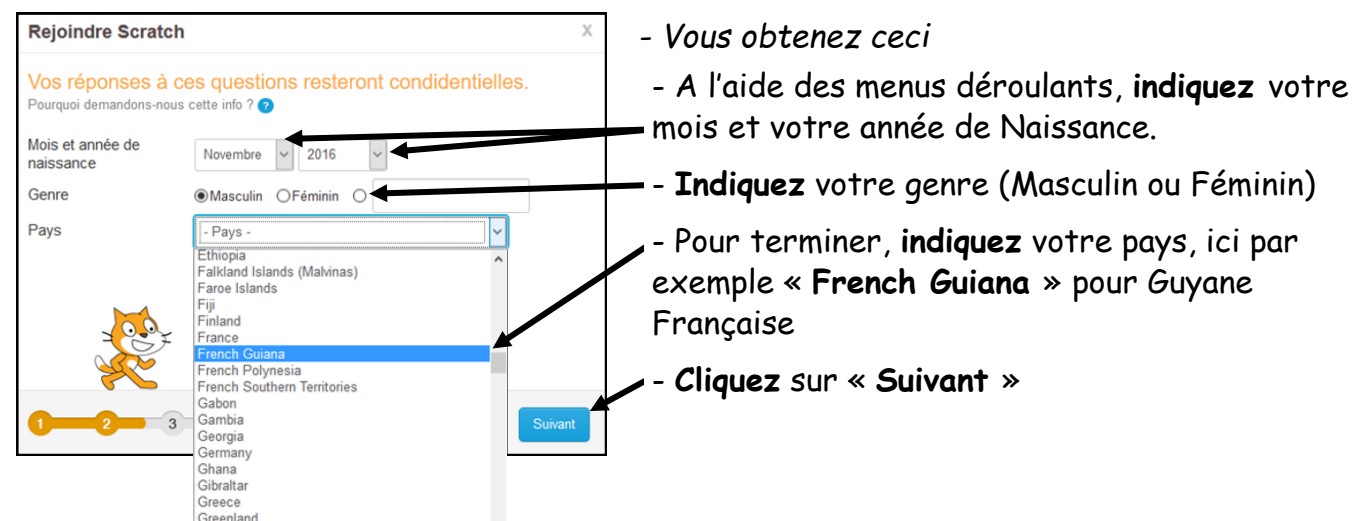

Grenada

## - Vous obtenez ceci

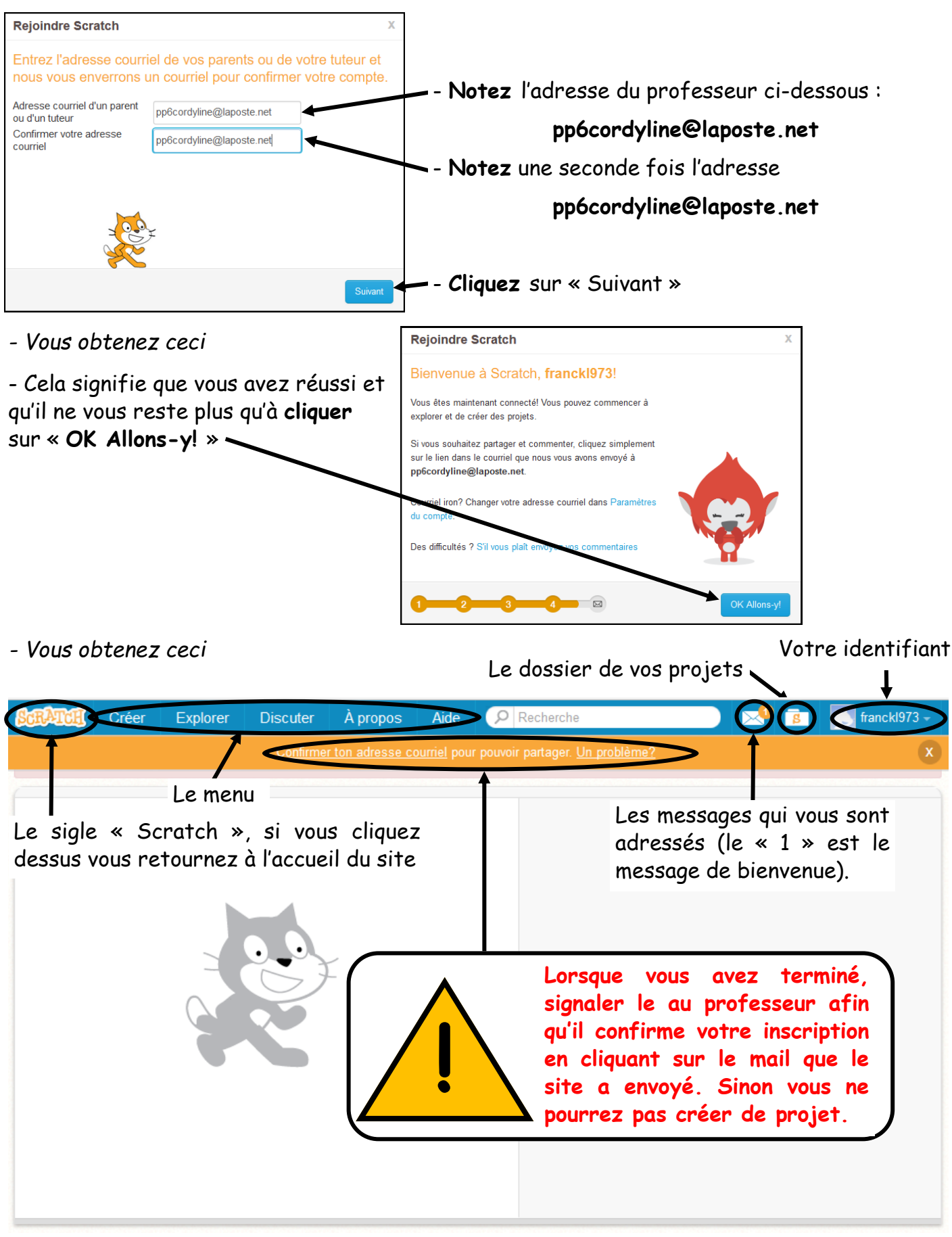

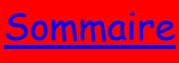

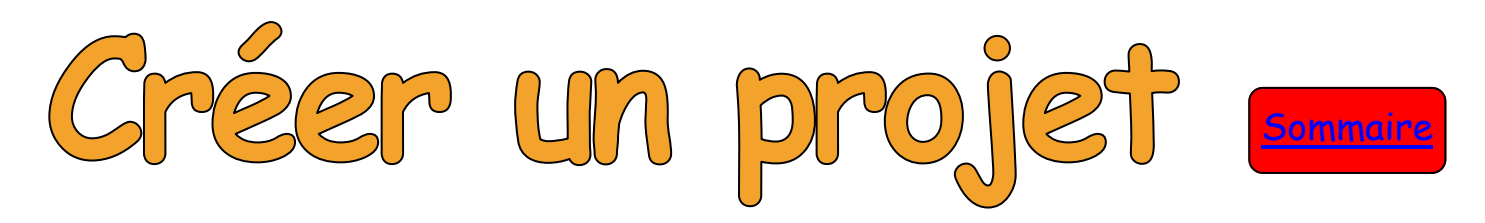

Vous êtes sur la page d'accueil du site de Scratch : <u>https://scratch.mit.edu/</u>

- Cliquez sur « Créer » -

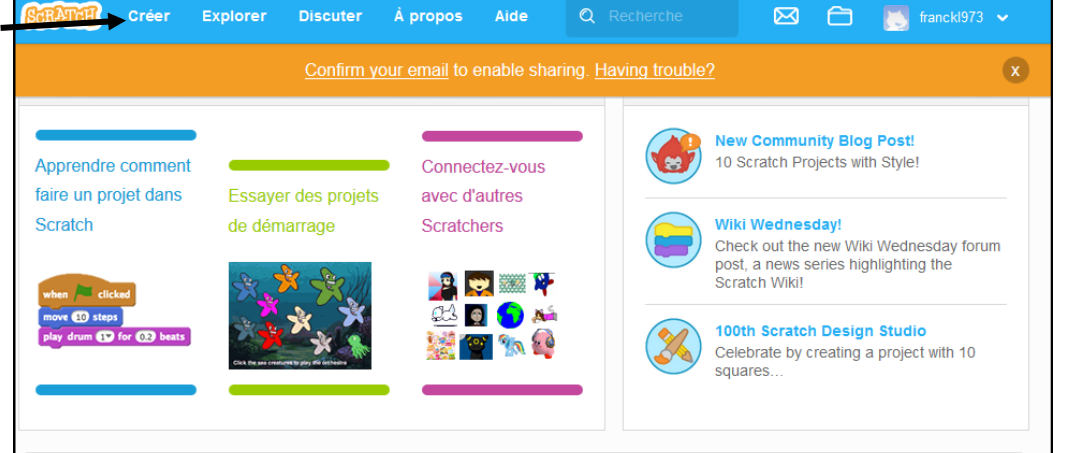

- Vous obtenez ceci - Si c'est votre première connexion, choisissez la langue française en cliquant sur le globe

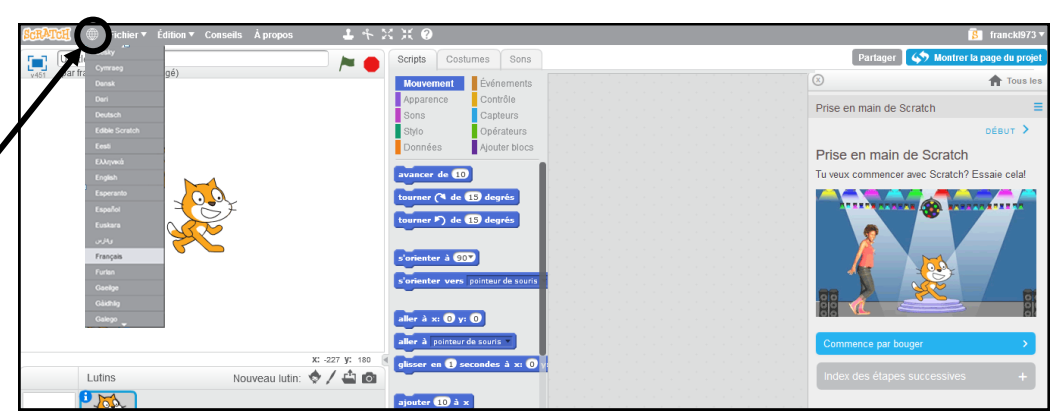

- Si vous obtenez ceci

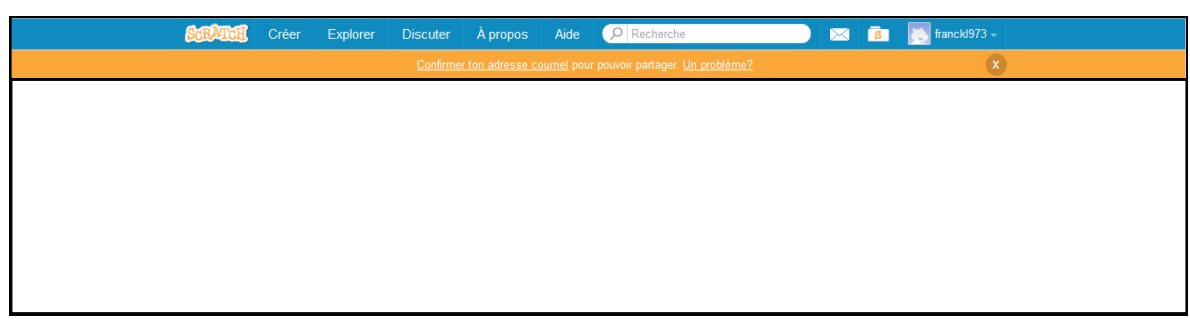

- C'est que l'adresse mail n'a pas était confirmée. Appelez le professeur.

<u>Sommaire</u>

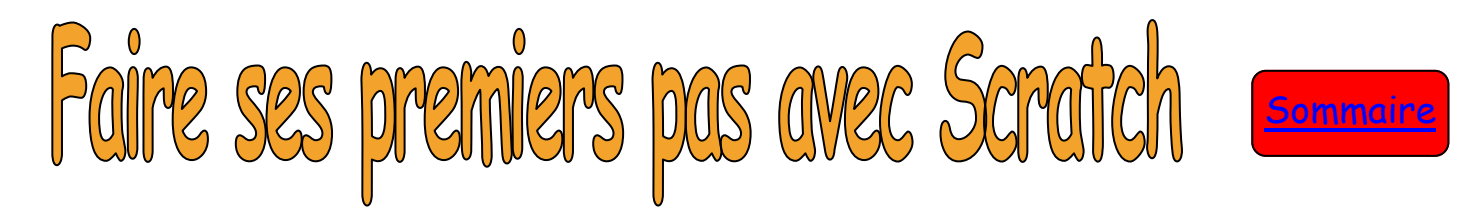

Vous êtes sur la page d'accueil du site de Scratch : <u>https://scratch.mit.edu/</u>

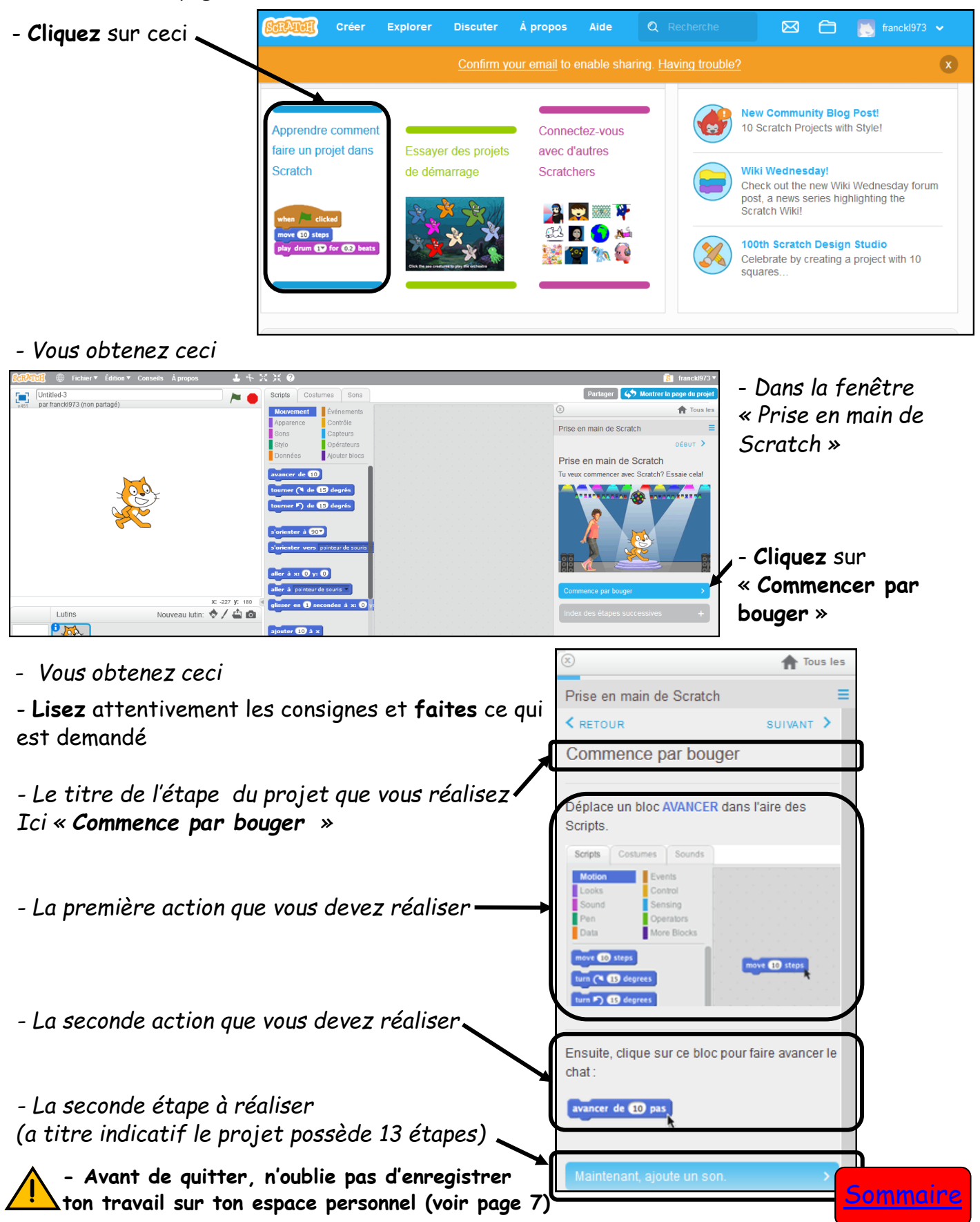

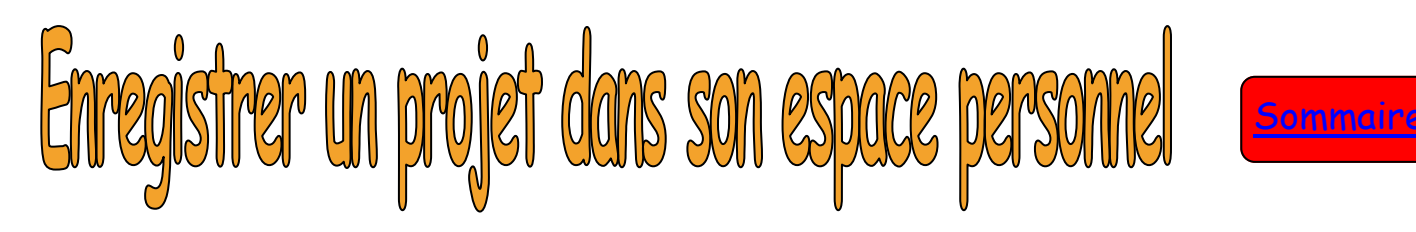

- Vous êtes à cet endroit
- Cliquez sur le menu
- « Fichier » puis
- « Télécharger dans votre ordinateur »

|                                             | Sauvegarder maintenant                  | Mouvement Événements                                                                                                    | (8) 👚 Tous les                                                                                                    |
|---------------------------------------------|-----------------------------------------|----------------------------------------------------------------------------------------------------|----------------------------------------------------------------------------------------------------|
|                                             | Sauvegarder comme copie                 | Apparence Contrôle<br>Sons Capteurs                                                                                      | Prise en main de Scratch                                                                                                    |
|                                             | Importer depuis votre ordinateur        | Stylo Opérateurs<br>Données Ajouter blocs                                                                                | <pre>&lt; RETOUR Que faire maintenant?</pre>                                                                                                    |
|                                             | Record & Expert Video<br>Revenit        | vacance de 183<br>tommer de 183 després<br>tommer », de 183 després<br>«Venenter à 1858<br>«Venenter vers préfere à mont | Tu peux créer de nombreux types de projets<br>avec Scratch. Pour voir des exemples, clique<br>su constant. Pour voir des exemples, clique<br>su constant exemples exemples exemples exemples exemples<br>en haut à gauche pour explorer<br>des projets sur le page d'accueil. |
| Lutins                                      | xc -113 yr 69<br>Nouweau lutin: 🔶 🖊 🚔 🙆 | alley à se O y C<br>alley à protecte monte<br>Gliere en O mecanica à se O y<br>algebre CD à s                            |                                                                                                    |
| Soène<br>1 arrière-plan<br>Nouvel arrière-p | e1                                      | ajouter 🔁 à y                                                                                                    | Si tu vois un projet que tu aimes, clique sur<br><sup>(4)</sup> <sup>cer recoit</sup> et ensuite clique Remit                                                                                                    |

Ce PC

- Vous obtenez ceci

- Comme d'habitude vous indiquez l'adresse de votre espace personnel en double cliquant sur les différents dossiers :

## Ordinateur/pageperso......prenom.n/Devoirs/ franck.l/Nom du dossier(Classe)

En remplaçant :

- « prenom.n » par votre prénom
- « n » par la première lettre de votre nom
- « Nom du dossier » par le nom du dossier donné par le professeur
- « Classe » par votre classe
- Comme d'habitude vous saisissez le nom de votre fichier (exemple ici : PrePasScratch6A).

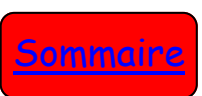

🗢 🗈 💣 💷 🕈

Enregistrer

•

Modifié le

04/11/2016 09:30

Туре

Dossier de fichi